"2016 - Año del Bicentenario de la Declaración de la Independencia Nacional"

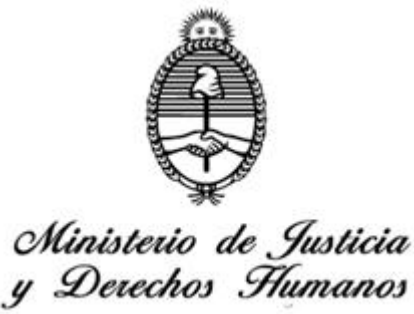

DIRECCION NACIONAL DE LOS REGISTROS NACIONALES DE LA PROPIEDAD DEL AUTOMOTOR Y DE CREDITOS PRENDARIOS

SEÑOR MANDATARIO:

Me dirijo a usted en el marco de lo establecido por esta Dirección Nacional mediante el Artículo 5° de la Disposición DN Nº 342/2017.

En tal sentido, se adjunta formando parte de la presente el Instructivo de Procedimientos para la Actualización de Datos y Perfil, al cual deberán ajustar su proceder los mandatarios matriculados. "2016 - Año del Bicentenario de la Declaración de la Independencia Nacional"

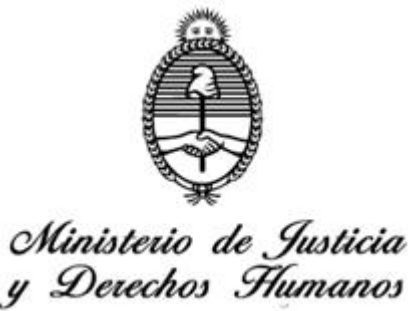

DIRECCION NACIONAL DE LOS REGISTROS NACIONALES DE LA PROPIEDAD DEL AUTOMOTOR Y DE CREDITOS PRENDARIOS

## Anexo I DE LOS MANDATARIOS MATRICULADOS

En razón de la entrada en vigencia a partir del 5 de septiembre de 2017 y hasta el 20 de octubre de 2017 lo establecido en el Artículo 5 de la Disposición DN Nº 342/2017.

A tal fin, para iniciar la actualización de datos y perfil los Mandatarios Matriculados deberán:

- 1. Ingresar a la página oficial de la Dirección Nacional <u>www.dnrpa.gov.ar</u>
- 2. Seleccionar en el margen izquierdo la solapa del link "Mandatarios".
- 3. Seleccionar en el margen izquierdo el link "Registro de Mandatarios".
- 4. Seleccionar el link "Ingresar a la Aplicación".
- 5. Una vez ingresado en la solapa indicada ut supra, deberá clickear en "Registración para Datos y Perfiles".

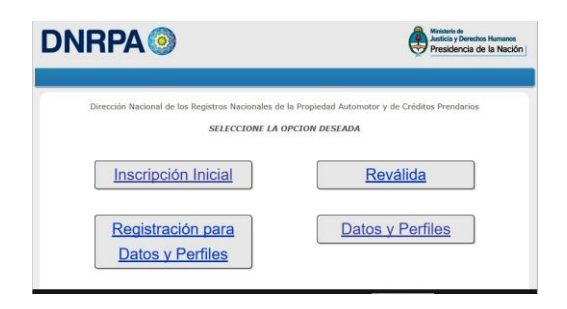

- 6. A continuación deberá ingresar su mail, este es el que quedará registrado en la base de datos de esta DIRECCIÓN NACIONAL como su dirección electrónica. El sistema le enviará un código de validación al mail consignado en el paso anterior. El servidor puede demorar hasta 24 hs. en enviarle el mail.
- 7. Para validar debe abrir su correo electrónico y hacer click en "ENVIAR".
- 8. En la pantalla de la DNRPA leerá "LA VALIDACIÓN SE REALIZÓ CON ÉXITO". Recibirá un nuevo mail con su USUARIO y PASSWORD.

"2016 - Año del Bicentenario de la Declaración de la Independencia Nacional"

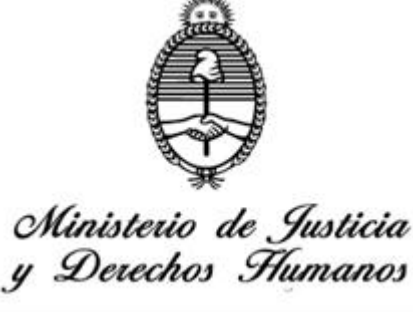

DIRECCION NACIONAL DE LOS REGISTROS NACIONALES DE LA PROPIEDAD DEL AUTOMOTOR Y DE CREDITOS PRENDARIOS

| INKP              | A                             |                    |                                    | Presidencia         | a de la Nac |
|-------------------|-------------------------------|--------------------|------------------------------------|---------------------|-------------|
| REEMPADRONAMIENTO | INSCRIPCIÓN INICIAL           | REVALIDA           | CONSTANCIA DE MATRICULA            | SEGUIMIENTO TRAMITE | LOG OFF     |
| 0                 |                               |                    |                                    |                     |             |
| 🔔 La validac      | ión se realizó con exito se l | e enviará un nuevo | o email con los datos para poder i | ngresar al sistema  |             |

- 9. Abrir su correo electrónico donde recibirá su USUARIO y PASSWORD. El servidor puede demorar hasta 24 hs. en enviarle el correo electrónico.
- 10. Volver a la página DNRPA e ingresar a Datos y Perfiles

| DNRPA                                                                | Autolia y Devotos Hamanos<br>Presidencia de la Nación j |
|----------------------------------------------------------------------|---------------------------------------------------------|
| Dirección Nacional de los Registros Nacionales de<br>SELECCIONE LA O | la Propiedad Automotor y de Créditos Prendarios         |
| Inscripción Inicial                                                  | Reválida                                                |
| Registración para<br>Datos y Perfiles                                | Datos y Perfiles                                        |

11. El sistema desplegará la siguiente pantalla y Ud. Deberá consignar el USUARIO y PASSWORD que recibió por mail en el Paso 9 y hacer click en "INGRESAR"

| DNRPA 📀                                                                      |                                                      |                  | Justicia y Derechos H<br>Presidencia de la |                     |         |
|------------------------------------------------------------------------------|------------------------------------------------------|------------------|--------------------------------------------|---------------------|---------|
| REEMPADRONAMIENTO                                                            | INSCRIPCIÓN INICIAL                                  | REVALIDA         | CONSTANCIA DE MATRICULA                    | SEGUIMIENTO TRAMITE | LOG OFF |
| ngreso al Sistema - Actu<br>Complete los Date<br>USUARIO:<br>CH<br>PASSWORD: | ialización de Datos y Pe<br>05 - Mandatarios Registr | erfiles<br>rados |                                            |                     |         |
| Captcha<br>FXZ8<br>INGRESAR                                                  |                                                      |                  |                                            |                     |         |

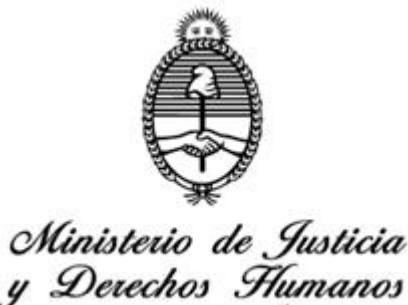

DIRECCION NACIONAL DE LOS REGISTROS NACIONALES DE LA PROPIEDAD DEL AUTOMOTOR Y DE CREDITOS PRENDARIOS

- 12. Visualizará los campos con los datos existentes en nuestra base de datos, los cuales usted deberá validar y/o modificar según corresponda.
- 13. Donde dice FOTO debe Seleccionar el archivo a subir en su equipo. La foto debe ser en formato digital JPEG (150px x 150px con resolución DPI 72), 4cm x 4cm, ¾ perfil derecho.
- 14. Para consignar los datos de los padres o hijos deberá ingresar el N° de DNI donde dice "SOLO NUMEROS" y hacer click en "BUSCAR"

| Ingrese N    | ro Documento de | el Familiar (El ingreso de l | familiares directos es obli | gatorio) |
|--------------|-----------------|------------------------------|-----------------------------|----------|
| SOLO NUMEROS |                 |                              | BUSCAR                      |          |
| Enviar       | LEER DECL       | ARACION JURADA               |                             |          |

15. El sistema desplegará la siguiente pantalla para que pueda completar todos los campos requeridos

| Tipo Documento     Nro Documento     Lugar Expidió Documento     Sexo       Elegir     1111111     Femenino ▼ | Seleccione el Tipo Familiar:<br>Apellido | Seleccione  Seleccione Hijo Padre | Fecha Nacimiento        | Nacionalidad |
|----------------------------------------------------------------------------------------------------|------------------------------------------|-----------------------------------|-------------------------|--------------|
| Liegir V 1111111                                                                                              | Tipo Documento                           | Nro Documento                     | Lugar Expidió Documento | ) Sexo       |
| CUIL                                                                                                    | Elegir <b>v</b>                          | 1111111                           |                         | Femenino 🔻   |
|                                                                                                    | Agregar                                  | 1                                 |                         |              |

- Hacer click en "Agregar" para continuar con la carga de los datos filiatorios de hijos y padres.
- 17. A continuación clickear en la pestaña "LEER DECLARACIÓN JURADA"
- 18. Si está de acuerdo hacer click en "ACEPTAR TÉRMINOS Y CONDICIONES".
- 19. Para finalizar con la Actualización de Datos y Perfil hacer click en "ENVIAR"
- 20. El sistema mostrará en pantalla su Perfil.